# EXPLORANDO LOS BOSQUES DE ANTIOQUIA

Reconoce y reporta la deforestación en tu territorio

#### **EXPLORANDO LOS BOSQUES DE ANTIOQUIA**

Reconoce y reporta la deforestación en tu territorio

#### Edición

Catalina Cossio Sánchez Daniela Cepeda Zúñiga Ana María Benavides Jennifer Calderón Caro

#### Diagramación y diseño

Daniela Cepeda Zúñiga Catalina Cossio Sánchez

#### Ilustraciones

Elizabeth Builes

#### Palabras clave

Bosques, Curso, Deforestación, Global Forest Watch, Sistemas de información geográfica.

#### **Citación de publicación completa** Cossio Sánchez, C., Cepeda Zúñiga, D., Calderón-Caro, J. y Benavides, A.M. (ed). 2023. Explorando los bosques de Antioquia: reconoce e identifica la deforestación en tu territorio. Fundación Jardín Botánico Joaquín Antonio Uribe de Medellín. 1 Ed - Medellín, Colombia, 140 páginas.

## Licencia de atribución - No comercial - No derivadas

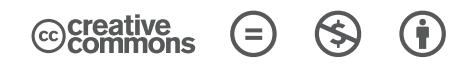

#### Nota de descargo de responsabilidad

La veracidad, exactitud o pertinencia de los datos aquí expuestos son responsabilidad exclusiva de sus autores.

Esta guía se ha desarrollado gracias a la beca Small Grant Found de Global Forest Watch y el Instituto de Recursos Mundiales.

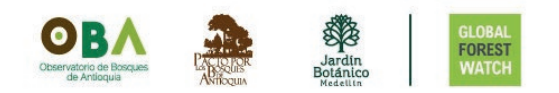

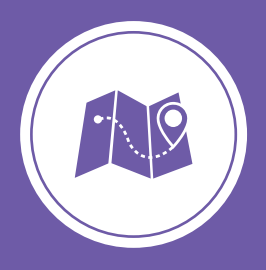

**Explorando los bosques de Antioquia** reconoce y reporta la deforestación en tu territorio

## Módulo 4 CREA TU MAPA WEB INTERACTIVO

Unidad 1: Crea tu mapa web en ArcGIS Online Unidad 2: Crea una aplicación web con MapBuilder Unidad 3: Personaliza los datos de la aplicación web

Unidad 4: Finaliza y visualiza la aplicación web

4

### UNIDAD 4 FINALIZA Y VISUALIZA LA APLICACIÓN WEB

#### Integremos la aplicación web a MapBuilder

En esta unidad vamos a integrar la aplicación web con la plantilla de MapBuilder y agregar la personalización que realizamos en la unidad dos a nuestra aplicación.

#### **CONFIGURA LA APLICACIÓN**

Paso 1

Ubica el ID de la aplicación

Debemos asociar la aplicación que hemos creado a MapBuilder. Para esto debemos conocer nuestra ID de la aplicación.

En la URL de tu navegador, podrás ver el **ID de la aplicación**, se encuentra entre los símbolos **?id=** y **#**, debemos copiarla, puede darle clic derecho y seleccionar copiar desde el menú.

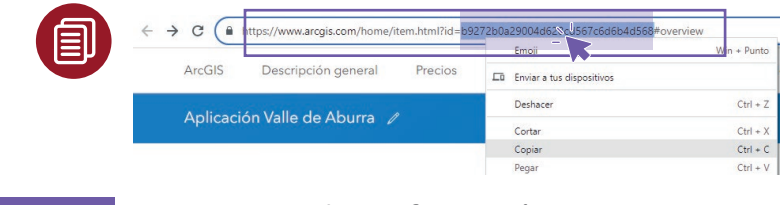

Paso 2 Ingresa a la configuración AVANZADA

Dentro de la aplicación que creamos, observamos dos botones en la parte derecha, para modificar la URL de nuestra aplicación debemos ingresar en Avanzada.

| ArcGIS  | Descripción general     | Precios | Мара | Escena | Grupos | Contenido | Q                   | Â      | Q   |
|---------|-------------------------|---------|------|--------|--------|-----------|---------------------|--------|-----|
|         | ión Valle de Aburra     |         |      |        |        |           | Información general | Avanza | ada |
| General | Web Mapping Application |         |      |        |        |           | Ľ                   |        |     |

137

Configura la aplicación

#### Paso 3 Crea la URL de la aplicación

Dentro de **Avanzada**, veremos una sección que indica **Web Mapping Application**.

El recuadro que indica **URL** muestra la dirección de nuestra aplicación, por tanto debemos pegar, luego del link de MapBuilder adicionado en un comienzo, nuetra ID.

Pegamos la dirección ID copiada en el paso anterior luego de los símbolos **?appi=**. Damos clic en **Guardar**.

| _ | Web Ma                 | pping Application                                                               | Guardar | Cancelar    |   |
|---|------------------------|---------------------------------------------------------------------------------|---------|-------------|---|
|   | URL                    | https://my.gfw-mapbuilder.org/v1.latest/?appid=b9272b0a29004d628cd567c6d6b4d568 | 1       |             |   |
|   | Adjunto d              | e código                                                                        | Adju    | ntar código | ] |
|   | Propósito<br>No especi | ficado ¢                                                                        |         |             |   |
|   | API<br>No especi       | ficado 🗢                                                                        |         |             |   |
|   |                        |                                                                                 | Guardar | Cancelar    |   |

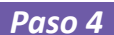

Modifica el propósito de la aplicación

Verás también dentro de **Web Mapping Application** una lista desplegable en **Propósito**. Debemos cambiar este a **Configurable** para poder personalizar nuestra aplicación.

Debes dar clic en Guardar.

Propósito

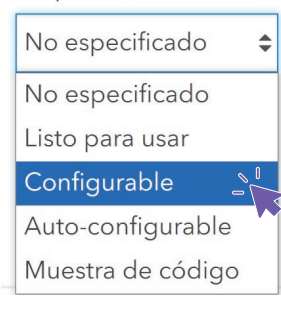

#### **INGRESA LOS DATOS PERSONALIZADOS**

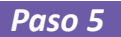

Agrega el archivo de configuración

En la unidad anterior personalizamos, por medio del **Formulario de configuración**, la aplicación web y le incluímos nuestro mapa web. Ahora debemos integrar estos datos a nuestra aplicación web.

Verás que al modificar el propósito de la aplicación se activa una nueva casilla de **Parámetros de configuración**, dentro de esta debemos pegar la configuración del formulario que creamos.

| Veb Mapping Application                                                                  | Guardar                                                |
|------------------------------------------------------------------------------------------|--------------------------------------------------------|
| JRL https://my.gfw-mapbuilder.org/v1.latest/?appid                                       | d=b9272b0a29004d628cd56;                               |
| Adjunto de código                                                                        | Adjuntar código                                        |
| Propósito<br>Configurable 🔶                                                              |                                                        |
| No especificado 🗢                                                                        | Pega la información del<br>Formulario de configuración |
| arámetros de configuración<br><style><br>.cls-1 (<br>fill: #7356a0;<br>)<br></style><br> |                                                        |

Así hemos integrado el mapa web que creamos a la plantilla de Map-Builder con los parámetros que deseamos. Existen gran cantidad de capas que puedes visualizar en tu territorio.

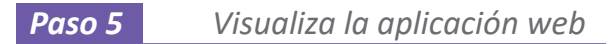

#### Nuestra aplicación web se debe ver como la de la imagen:

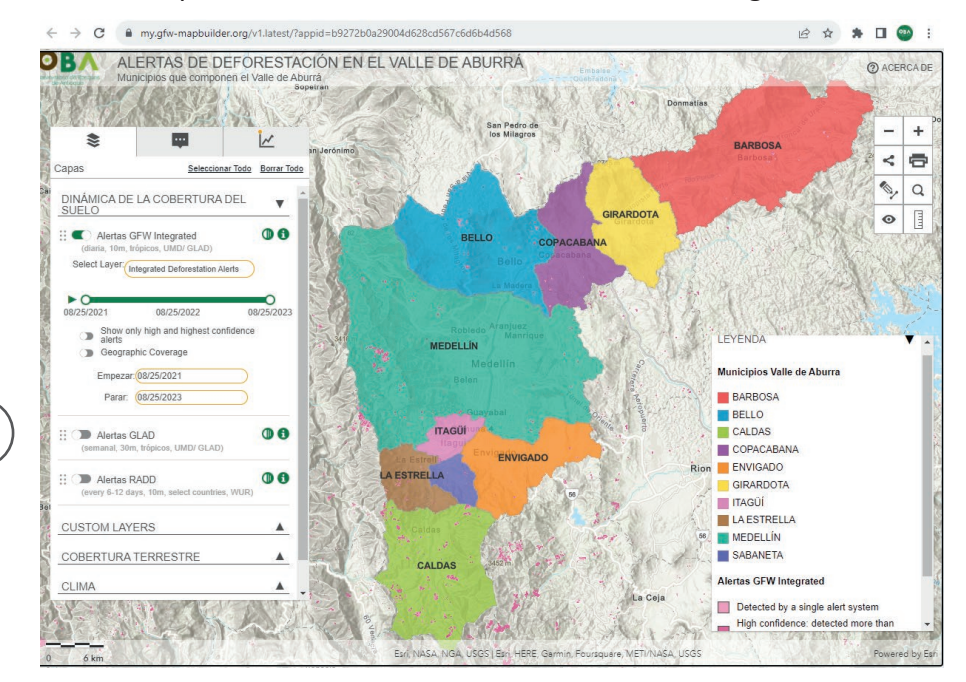

Podrás consultar la URL de tu aplicación web desde **Contenido** en el lado derecho verás **URL** o copiando la URL de la pantalla al visualizar tu aplicación.

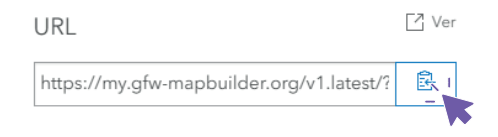

Por medio de MapBuilder podrás crear tu propia aplicación web y agregarla en tu sitio web para mostrar la información que desees, puedes explorar diversas opciones por tu cuenta.

Δ